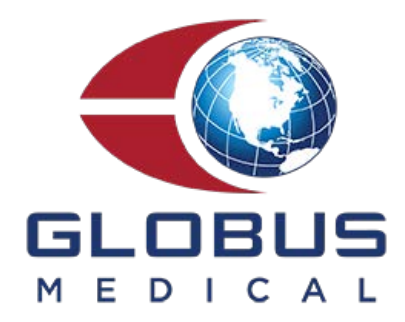

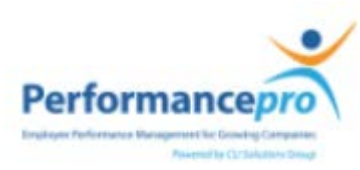

# **2018 Performance Pro**

## **Employee Self-Acknowledgement Steps**

#### Access your Performance Review

| *                              |                  |       |  | Report a Life Event                   |
|--------------------------------|------------------|-------|--|---------------------------------------|
| <ul> <li>Login Name</li> </ul> |                  |       |  | Change Federal Tax<br>Elections (W-4) |
| * Password                     |                  |       |  | Change State Tax<br>Elections         |
| l                              | Forgot password? | Login |  | View Organization<br>Chart            |
| Maintenance Periods:           |                  |       |  | Timesheet                             |
| Monday 10:00pm - Midnight (P   | acific)          |       |  | Performance                           |

Thank you for your patience.

- 1. 2.
- Sign into SyncHR. From the Myself Page click Performance Management.

#### Select your Performance Review

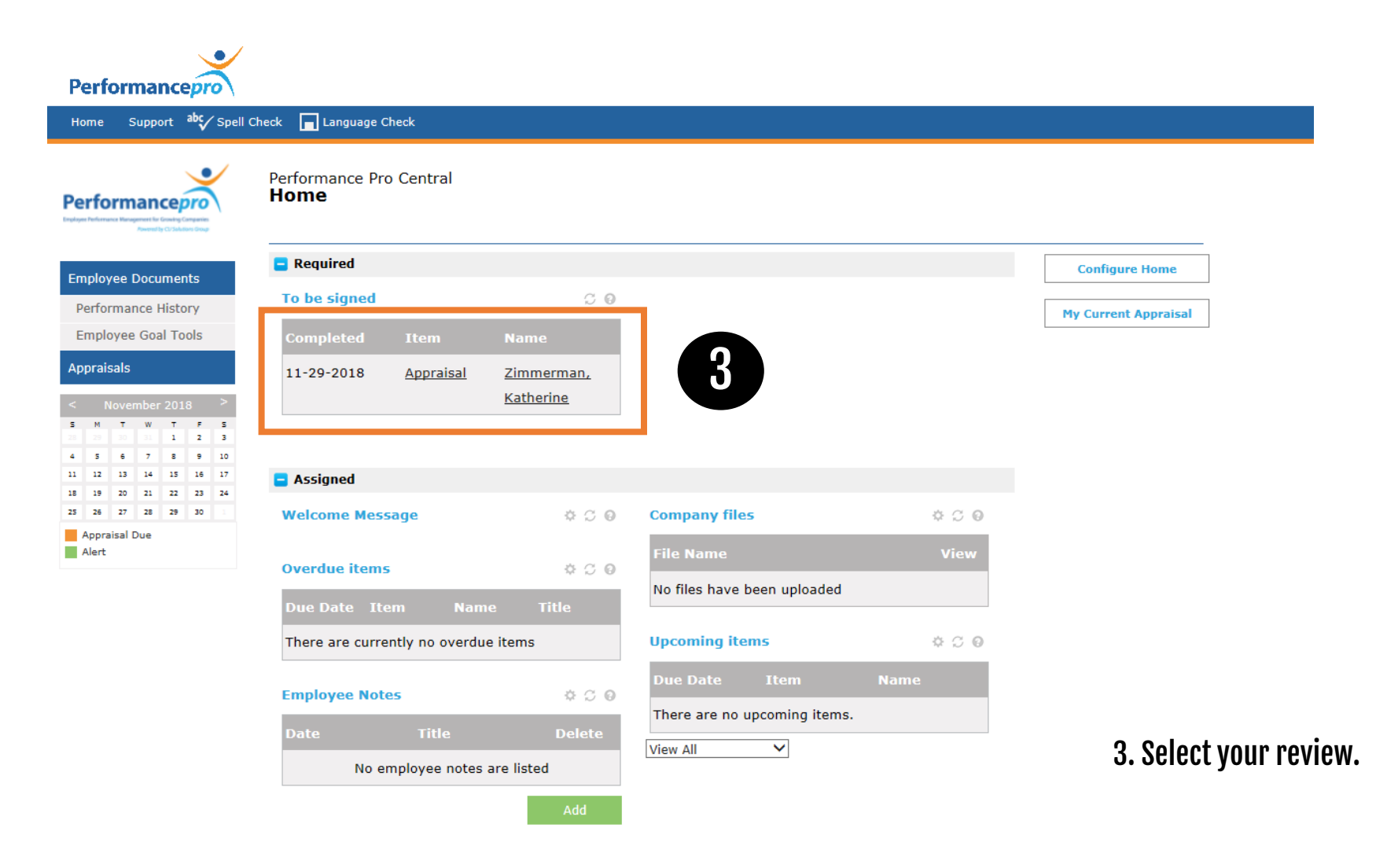

### View your Performance Review

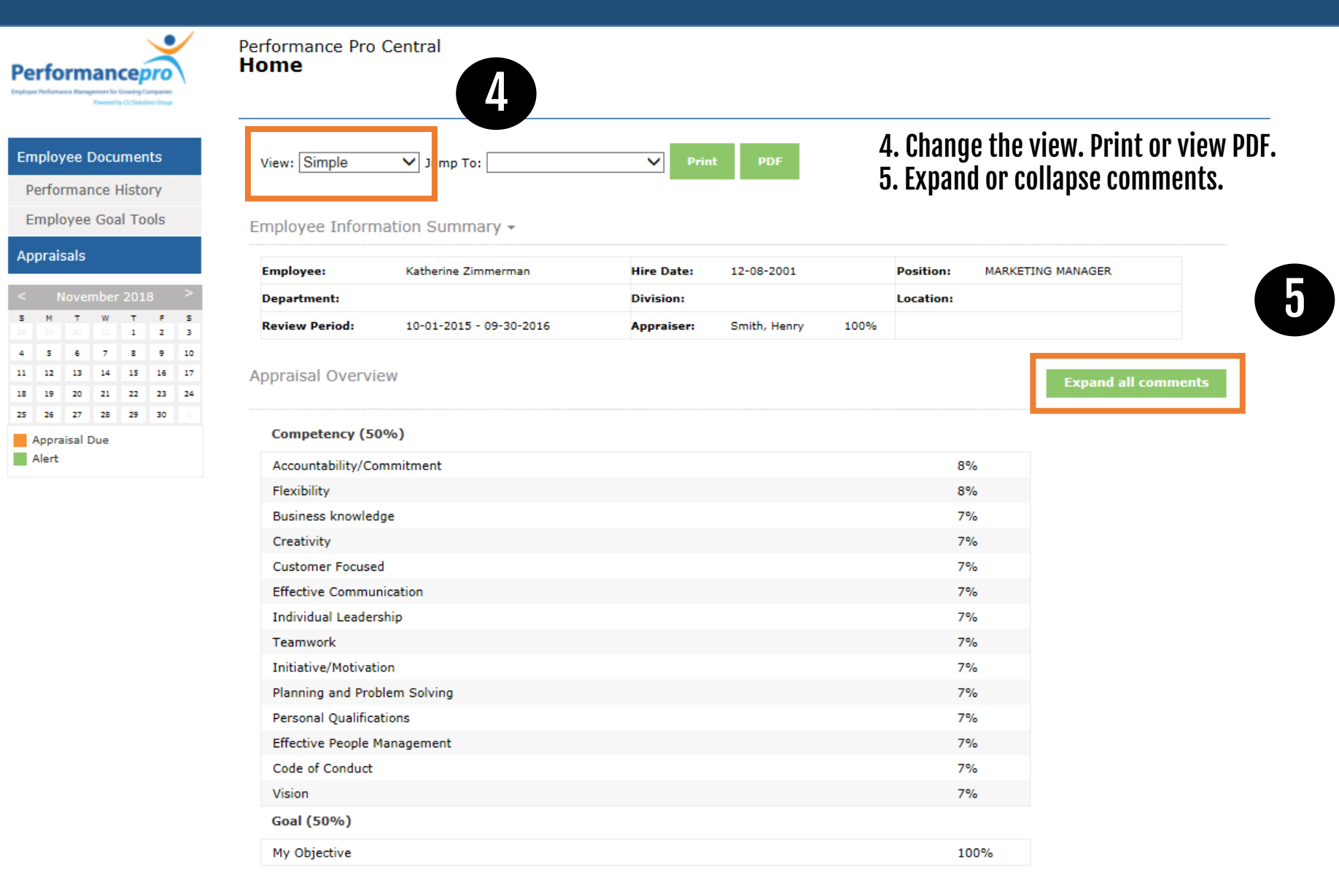

#### Sign your Performance Review

By signing below, the Employee and Appraiser(s) acknowledge that this Performance Appraisal has been discussed. They each understand that this appraisal is not a contract, but an evaluation of performance and therefore does not affect the employee relationship. If the Employee disagrees with the contents of this appraisal, he/she may check the following box and attach an explanation of that disagreement.

| Electronic Signature: Zimmerman, Katherine(Employee) |             |                                                                                                    |  |  |  |  |  |
|------------------------------------------------------|-------------|----------------------------------------------------------------------------------------------------|--|--|--|--|--|
| Signature                                            | Signed Date | Action                                                                                                |  |  |  |  |  |
| Zimmerman,                                           |             | Check this box to sign this document electronically - Upon saving this signature, no further comments |  |  |  |  |  |
| Katherine                                            |             | may be added and the Agree/Disagree status may not be changed                                         |  |  |  |  |  |
| Employee                                             |             | Add Comment                                                                                           |  |  |  |  |  |
| Smith, Henry<br>Appraiser                            |             | Not Yet Signed                                                                                        |  |  |  |  |  |

6. Check the electronic signature box. Agree or Disagree. 7. Add comments if necessary.

#### Save your Performance Review

#### Electronic Signature: Zimmerman, Katherine(Employee)

| Signature                 | Signed Date | Action                                                                       |                   |          |
|---------------------------|-------------|------------------------------------------------------------------------------|-------------------|----------|
| Zimmerman,                |             | Check this box to sign this document electronically - Upon saving this signa | ature, no further | comments |
| Katherine                 |             | may be added and the Agree/Disagree status may not be changed                |                   |          |
| Employee                  |             | Agree                                                                        |                   |          |
|                           |             | O Disagree                                                                   |                   |          |
|                           |             | Add Comment                                                                  |                   |          |
|                           |             | Employee Comment:                                                            |                   |          |
|                           |             | I added comments here.                                                       | 8                 | Save     |
| Smith, Henry<br>Appraiser |             | Not Yet Signed                                                               | 8. Save your      | review.  |

#### View Performance History

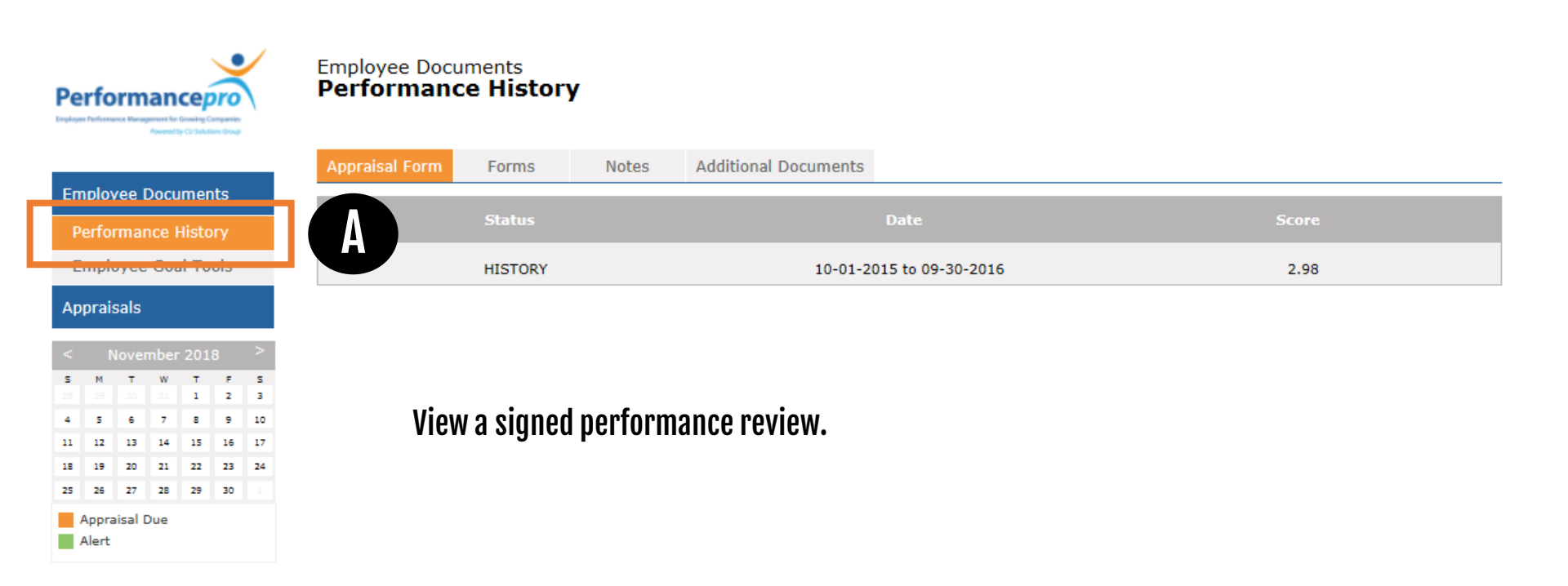

### **View Future Goals**

| Performancepro                                          |                                                                                                    |                |    |        |        |        |                                                                         |                             |            |  |  |  |  |
|---------------------------------------------------------|----------------------------------------------------------------------------------------------------|----------------|----|--------|--------|--------|-------------------------------------------------------------------------|-----------------------------|------------|--|--|--|--|
| Home Support <sup>ab</sup> Spell Check 🗖 Language Check |                                                                                                    |                |    |        |        |        |                                                                         |                             |            |  |  |  |  |
| ļ                                                       | Performance Control Control Co |                |    |        |        |        |                                                                         |                             |            |  |  |  |  |
|                                                         | ree Documents<br>formance History                                                                                                    |                |    |        |        |        | Current Goals       Future Goals         Weight Overall Goal %       50 |                             |            |  |  |  |  |
|                                                         | Employee Goal Tools                                                                                                    |                |    |        | ols    |        |                                                                         |                             | View/Print |  |  |  |  |
| ٦                                                       | Αμμιαιοαιο                                                                                                    |                |    |        |        | Name   | View                                                                    |                             |            |  |  |  |  |
|                                                         | < November 2018 >                                                                                                    |                |    |        | 8      | >      | 2019 Objective                                                          | Copenhaver, Dina            | <b>E</b>   |  |  |  |  |
|                                                         | 5 M                                                                                                    | <b>T</b><br>30 | W  | т<br>1 | F<br>2 | 5<br>3 |                                                                         |                             |            |  |  |  |  |
|                                                         | 4 5                                                                                                    | 6              | 7  | 8      | 9      | 10     |                                                                         | View or print current goals |            |  |  |  |  |
|                                                         | 11 13                                                                                                    | 13             | 14 | 15     | 16     | 17     | View or print current ac                                                |                             |            |  |  |  |  |
|                                                         | 18 19                                                                                                    | 20             | 21 | 22     | 23     | 24     | view of print current ge                                                | /010.                       |            |  |  |  |  |
| Appraisal Due                                           |                                                                                                    |                |    |        |        |        |                                                                         |                             |            |  |  |  |  |

Alert